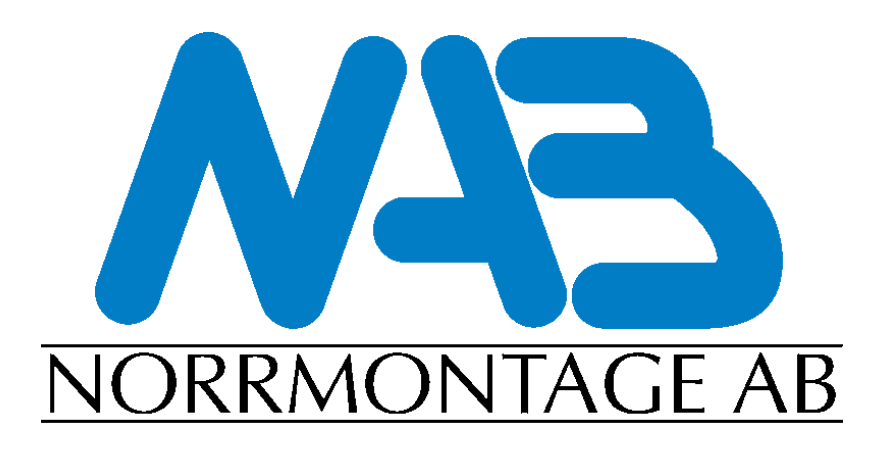

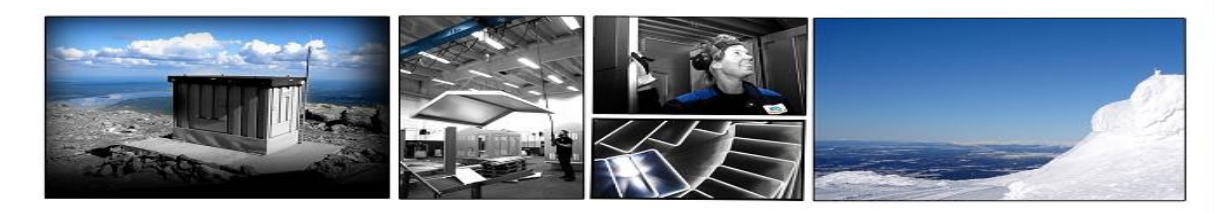

# Användarmanual webbportal

Elinorr

### Innehållsförteckning

| Syfte och användning |    |
|----------------------|----|
| Kontakta oss         |    |
| Stationstyper        | 4  |
| Inloggning           | 5  |
| Stationsval          | 6  |
| Produktkonfiguratorn | 7  |
| Varukorg             |    |
| Utcheckning          |    |
| Lagda beställningar  | 10 |
|                      |    |

#### Version B 2024-08-27

#### Syfte och användning

Norrmontage har under flera års tid haft en webbportal för orderläggning av nätstationer. Målet med detta är en förenklad och kvalitetssäkrad beställningsprocess för er som kund.

För att göra en beställning så måste du som kund logga in i vårt system. Detta görs med användarnamn och lösenord som fås från Norrmontage på förfrågan. Är du Entreprenör så kommer vi att dubbelkolla din behörighet att beställa med din projektledare.

Det är lätt att beställa en station då många val är förkonfigurerade enligt ert avtal men exempelvis färg, transformatorstorlek & utgående apparater måste fyllas i för att det skall bli en komplett beställning.

Vi tar tacksamt emot stationsbilder från era installationer så lägger vi upp ett kartotek med bilder som ni kan använda för era bygglovshandlingar.

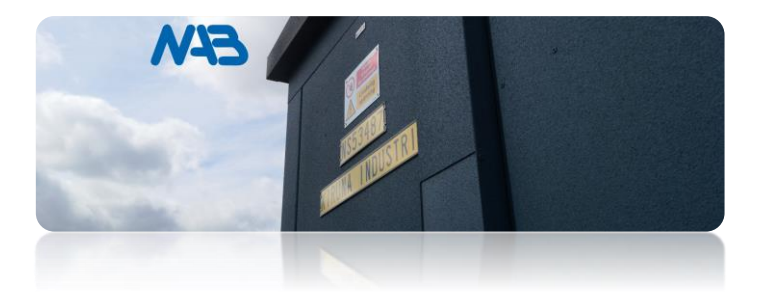

Kontakta oss

Inloggningsuppgifter E-post med dina uppgifter till <u>info@norrmontage.se</u>

Support vid beställning i webbportalen Ring 0647-10 800

Ni hittar kontaktuppgifter direkt till våra säljare på hemsidan Kontakta oss

#### Stationstyper

Dessa stationer ingår i avtalet mellan Elinorr och Norrmontage, önskar du andra eller speciella stationer ta kontakt med någon av våra säljare för mer information.

#### Luftisolerat sortiment

| 12ĸV                | 24ĸV                |
|---------------------|---------------------|
| <b>ZN22</b> N3/3    | <b>ZN22</b> N3/3    |
| <b>ZN22</b> N3/4    | <b>ZN22</b> N3/4    |
| <b>ZN22</b> N3/6    | <b>ZN22</b> N3/6    |
| <b>ZN22</b> SS2     | <b>ZN22</b> SS2     |
| <b>ZT19</b> N8/3    | <b>ZT19</b> N8/3    |
| <b>ZT19</b> N8/4    | <b>ZT19</b> N8/4    |
| <b>ZT19</b> N8/6    | <b>ZT19</b> N8/6    |
| <b>ZT19</b> N2x8/4  | <b>ZT19</b> N2x8/4  |
| <b>ZT19</b> N2x8/6  | <b>ZT19</b> N2x8/6  |
| <b>ZT19</b> N12/3   | <b>ZT19</b> N12/3   |
| <b>ZT19</b> N12/4   | <b>ZT19</b> N12/4   |
| <b>ZT19</b> N12/6   | <b>ZT19</b> N12/6   |
| <b>ZT19</b> N2x12/4 | <b>ZT19</b> N2x12/4 |
| <b>ZT19</b> N2x12/6 | <b>ZT19</b> N2x12/6 |
|                     |                     |

#### **RMU** sortiment

| 12ĸV               | 24ĸV               |
|--------------------|--------------------|
| <b>Z31</b> N3/3    | <b>Z31</b> N3/3    |
| <b>Z28</b> N8/3    | <b>Z28</b> N8/3    |
| <b>Z28</b> N8/4    | <b>Z28</b> N8/4    |
| <b>Z28</b> N8/5    | <b>Z28</b> N8/5    |
| <b>Z32</b> N2x8/4  | <b>Z32</b> N2x8/4  |
| <b>Z32</b> N2x8/5  | <b>Z32</b> N2x8/5  |
| <b>Z28</b> N12/3   | <b>Z28</b> N12/3   |
| <b>Z28</b> N12/4   | <b>Z28</b> N12/4   |
| <b>Z28</b> N12/5   | <b>Z28</b> N12/5   |
| <b>Z32</b> N2x12/4 | <b>Z32</b> N2x12/4 |
| <b>Z32</b> N2x12/5 | <b>Z32</b> N2x12/5 |

#### Inloggning

Logga in med dina inloggningsuppgifter på vår hemsida <u>norrmontage.se</u> genom att klicka på Logga in längst upp till höger på skärmen.

| NAB                               |                                                                          | Sök        |
|-----------------------------------|--------------------------------------------------------------------------|------------|
| Start Sortiment Nyheter Kontaktin | formation Underlag & Dokument Vi anställer Bilder & I                    | nspiration |
|                                   | Befintlig kund<br>Logga in med dina inloggningsuppgifter<br>Användarnamn |            |
| 1                                 | Lösenord                                                                 | Logga in   |
|                                   | Giome rosenoro                                                           | Lugga III  |

Efter du har loggat in kommer en första sida upp med lite allmän information. Ute till vänster finns en **Meny** där det finns tillgång till sortimentet av nätstationer och transformatorer som finns i avtalet mellan Elinorr och Norrmontage.

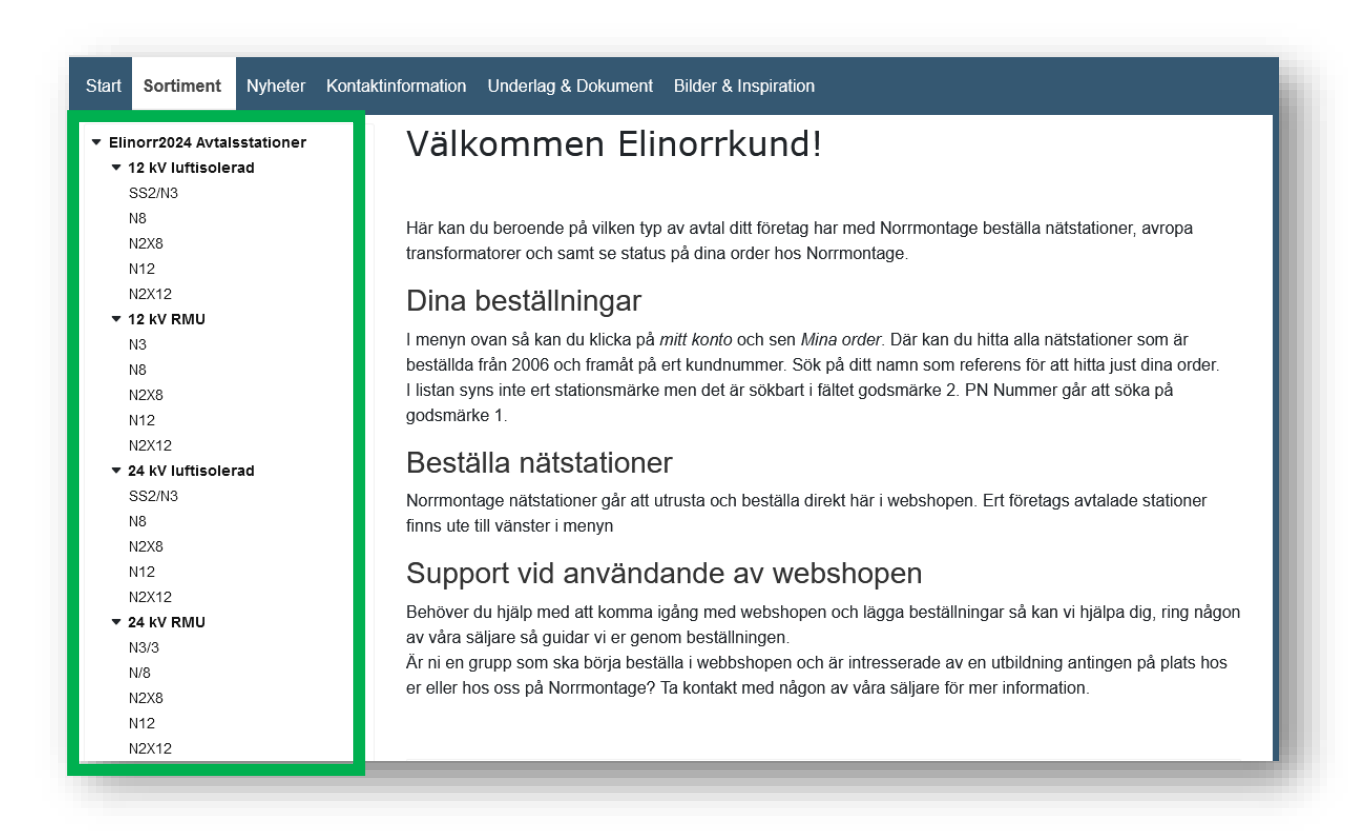

#### Stationsval

Välj den stationstorlek i **kategorin** du vill veta mer om. Vill du se mer information om stationen gör du det genom att klicka i **stationens ruta** eller gå direkt till konfigurera på den gröna knappen.

| Elinorr2024 Avtalsstationer<br>• 12 kV luftisolerad                                                                    | Elinorr2024 Avtalsstationer / 12 kV RMU / N3                       |                                          |
|----------------------------------------------------------------------------------------------------|--------------------------------------------------------------------|------------------------------------------|
| SS2/N3<br>N8<br>N2X8                                                                                                   | N3                                                                 | ē=                                       |
| N12<br>N2X12<br>▼ 12 kV RMU<br>N3<br>N8<br>N2X8<br>N12<br>N2X8<br>N12<br>N2X12<br>▼ 24 kV luftisolerad<br>SS2/N3<br>N8 | У<br>У<br>У<br>У<br>У<br>У<br>У<br>У<br>У<br>У<br>У<br>У<br>У<br>У | Visa: 18 v Sortera på: Artikelnamn A–Ö v |
| N2X8<br>N12<br>N2X12<br><b>24 kV RMU</b><br>N3/3<br>N/8<br>N2X8                                                        | Z31-N34-RMU N3/3 12kV<br><sup>492-55199</sup><br>Konfig.           |                                          |
| N12<br>N2X12                                                                                                    |                                                                    |                                          |

Har du klickat i stationens ruta finns där filer som bygglovsritningar, layoutritningar och specifika grundläggningsritningar.

#### Version B 2024-08-27

#### Produktkonfiguratorn

Som du kommer märka är de flesta valen redan gjorda/föreslagna i konfiguratorn. I det här steget ser du bara det som går att förändra på stationen enligt avtal, i nästa steg, Varukorgen, ser du hur den är utrustad i sin helhet. Välj genom att klicka på de olika **Avsnitten** som finns till vänster för att se vilka alternativ som finns eller använd **pilarna** för föregående/nästa steg. **Viktigt att du börjar välja rätt elbolag för att era ev. specifika val ska komma med.** 

|                                                                                                    | Z31-N34-RMU N                                                           | 3/3 12kV                                                                                                    |
|----------------------------------------------------------------------------------------------------|-------------------------------------------------------------------------|----------------------------------------------------------------------------------------------------|
| Energibolag Elinorr<br>Byggnad<br>Fjärrstyrning & Övervakning<br>HSP - RMU Ställverk<br>Transformator<br>Lågspänning<br>Övrigt                 | Energibolag Elinorr<br><sup>(al</sup> av energibolag                    | Summering<br>- Energibolag Elinor<br>- Byggnad<br>- Bjarstyrning & Overvakning<br>- HSP - RMU Stallverk<br>- HSP - RMU Stallverk<br>- Transformator<br>- Lågspanning<br>- Ovrigt        |
|                                                                                                    | Tilbaka Rensa Skriv ut Sur                                              | mering 1 st +<br>Lägg i varukorg<br>247 975,00 SEK                                                                                                    |
| t du valt ett alternativ så<br>ikten till <mark>höger.</mark><br>esta alternativ är bara att<br>e antalet saker skrivas i ov<br>nde apparater. | kommer det upp i<br>välja men i vissa fall så<br>ckså. Tex i fallet med | <ul> <li>Summering</li> <li>Energibolag Elinorr</li> <li>Byggnad</li> <li>Fjärrstyrning &amp; Övervakning</li> <li>HSP - RMU Ställverk</li> <li>Faton Xiria Block (731 12kV)</li> </ul> |

När du gått igenom alla steg i konfiguratorn så klicka Lägg i varukorgen. Då hamnar stationen i en varukorg. Klicka på **Varukorgen** för att komma vidare.

#### \*\*Vi rekommenderar att ni beställer 1st station åt gången\*\*

| 409-00272 - Elinorr   |                                                                                     | 🔭 Varukorg 🚺 💄 Mitt kont<br>Sök | o 🕞 Logga ut |
|-----------------------|-------------------------------------------------------------------------------------|---------------------------------|--------------|
|                       | Start Sortiment Nyheter Kontaktinformation Underlag & Dokument Bilder & Inspiration | 409-00272 - Elinorr             | •            |
| Z31-N34-RMU N3/3 12KV | Z31-N34-RMU N3/3 12                                                                 | 2kV                             |              |

#### Varukorgen

När du klickat på varukorgen så kommer en översikt av stationen.

Här kan du lägga in specifik leveransinformation/speciella önskemål via en kommentar. Ju mer du skriver till oss ju lättare har vi att möta eventuella extra önskemål etc.

Längst ned på sidan finns 3st prickar där det går att ladda upp filer till oss, exempelvis ett markstationskort eller liknande.

Klicka Gå vidare för att komma till utcheckning.

| 📜 Varukorg 🚺<br>Sök                                                                                          | Varukorg                                                                                                    | ⊗          |
|----------------------------------------------------------------------------------------------------|----------------------------------------------------------------------------------------------------|------------|
| 409-00272 - Elinorr                                                                                          | 492-55199         Z31-N34-RMU N3/3 12kV         -       1         +       247 975,00                                                                           | SEK        |
|                                                                                                    | 🖺 Kopiera rad 🖉 Kommentar ۞ Ändra konfigurering.                                                                                                    | Ī          |
| <v< th=""><th>Energibolag Elinorr<br/>Val av energibolag :<br/>492-00015 Blåsjön Nät AB 1</th><th></th></v<> | Energibolag Elinorr<br>Val av energibolag :<br>492-00015 Blåsjön Nät AB 1                                                                                      |            |
|                                                                                                    | Byggnad           Sadeltak Z31-N34-RMU :           413-55377         Sadeltak 10° Z31-N34 SMST           Takfärg Z31/Z28 :                                     |            |
|                                                                                                    | 416-00101 Takfärg ZT Svart 1                                                                                                    |            |
|                                                                                                    | Väggfärg Z31/Z28 :<br><i>416-01811</i> Väggfärg Grå ZT 1<br>Stationsskult H50 :                                                                                |            |
|                                                                                                    | 416-02077 Stationsskylt H50 "TEXT" 1                                                                                                    |            |
|                                                                                                    | Val av Fundament Z31-N34-RMU :<br><i>416-08188-</i> Plåtfundament 1<br><i>1</i>                                                                                |            |
|                                                                                                    | Text på stationsskylt : ELINORRGATAN<br>HSP - RMU Ställverk<br>Eaton Xiria Block (Z31 12kV) :<br><i>492-00233</i> - Xiria CCT 12kV 20kA EiN (N3) 1<br><i>1</i> |            |
|                                                                                                    | TransformatorTrafoanslutning LSP N3 :416-02823RK-Förband 240 TRF+O61                                                                                           |            |
|                                                                                                    | Lågspänning<br>Debiteringsmätning N3 :                                                                                                    |            |
|                                                                                                    | Ladda upp Frakt: 0,00<br>Summa att betala: 247 975,00                                                                                                    | SEK<br>SEK |
| 1 st                                                                                                    | Gå vida                                                                                                    | re         |

#### Utcheckning

| 🖒 Ange adressinformation | -                                 |
|--------------------------|-----------------------------------|
| Projektledare Nätbolag   | Leveransadress                    |
| Emil Swedenmark          | Land                              |
| Namn *                   | Sverige v                         |
| *Mottagare av OE*        | Mottagare *                       |
| Ert orderpr              | *Elinorr Elnät*                   |
| 10012345                 | Adress                            |
| E-post *                 | GPS koordinater (RT90 systemet)   |
| info@norrmontage.se      | Entreprenör/Kontaktperson Telefon |
| Mobilnummer              |                                   |
| 0647-10800               |                                   |
| Projektnummer            | Postnummer                        |
| PN 101 11 25             | 03/32                             |
| Stationslittra           | Stad                              |
| NS259 JÄRPEN             | Jaipen                            |
|                          |                                   |
|                          | lästa steg                        |
|                          |                                   |

Nu är vi på sista steget av beställningen. Fyll i alla steg så noggrant som möjligt, Leveransadress

- Företaget som betalar stationen
- Adress stationen ska skickas till, koordinater önskar vi att du använder RT90 eller WGS84
- Kontaktperson vid leverans
- Postnummer och ort vid leverans

Projektledare Nätbolag

- Namn till ansvarig beställare av stationen (projektledare)
- Beställningsnummer för fakturering
- E-post till ansvarig beställare (projektledare)
- Telefonnummer till ansvarig beställare
- Projektnummer på stationen
- Stationsnummer och namn på sationen

När du klickar **Nästa steg** så får du ett val mellan **Beställ** och **Spara utkast** (se bild nästa sida), **Beställ** – Som det låter, vi får in beställningen och börjar hantera den på ordermottagning.

Spara utkast – Här sparar du en offert om det finns något som du kanske vill ändra på innan skarp beställning. Både du och dina kollegor med inlogg kan senare komma åt offerten och utföra ändringar, Även vi på Norrmontage kan komma åt offerten och assistera om något skulle behöva ändras. Du kommer åt sparade offerter under "Mitt konto -> Mina beställningar".
OBSERVERA, ni måste frisläppa offerten för att vi ska inleda orderregistrering!!!

|                 | Version B 2024-08-27                                                                                                    |
|-----------------|----------------------------------------------------------------------------------------------------|
|                 | Utcheckning                                                                                                    |
|                 | Ange adressinformation         *Mottagare av OE* info@norrmontage.se         GPS koordinater (RT90 systemet) 83732 Järpen |
|                 | □ Jag accepterar villkoren                                                                                                |
|                 | Beställ                                                                                                    |
|                 | Spara utkast                                                                                                    |
| Avbryt utcheckn | ng Levereras enligt ordererkännande. Summa: 247 975,00 SEM                                                                |
|                 |                                                                                                    |

## Lycka till med Era beställningar. Vi finns på 0647–10800 för att stå till tjänst om något är oklart.

#### Lagda beställningar

Av Norrmontage bekräftade order kommer du att kunna se dessa under Mitt Konto, Mina order Samtliga beställningar som lagts via webbportalen kan ses under Mina beställningar Där kan du ändra dina sparade offerter/utkast, återigen kom ihåg att frisläppa en sparad offert för att vi ska inleda orderhanteringen.

Tveka inte att kontaka oss vid minsta osäkerhet!

|                                                                                       |             |                                                                                                |          |                                                                                             | Sök           |                                                |               | Q |
|---------------------------------------------------------------------------------------|-------------|------------------------------------------------------------------------------------------------|----------|---------------------------------------------------------------------------------------------|---------------|------------------------------------------------|---------------|---|
|                                                                                       |             |                                                                                                |          |                                                                                             | 409-00272 - E | Elinorr                                        |               | • |
| Start Sortiment Nyhe                                                                  | eter Kontak | tinformation Underlag & D                                                                      | okument  | Bilder & Inspiration                                                                        |               |                                                |               |   |
|                                                                                       |             |                                                                                                |          |                                                                                             | _             |                                                |               |   |
|                                                                                       |             | Mitt konto                                                                                     | Mina ord | l <b>er</b> Mina beställningar                                                              |               |                                                |               |   |
|                                                                                       |             | Mitt konto                                                                                     | Mina ord | l <b>er</b> Mina beställningar                                                              |               |                                                |               |   |
| Mina ord                                                                              | er          | Mitt konto                                                                                     | Mina ord | ler Mina beställningar                                                                      |               |                                                |               |   |
| Mina ord                                                                              | er          | Mitt konto                                                                                     | Mina ord | er Mina beställningar                                                                       |               |                                                |               |   |
| Mina ord<br><sup>Ordernummer</sup>                                                    | er          | Mitt konto<br>Artikelnummer<br>Orderdatum Till                                                 | Mina ord | er Mina beställningar<br>Benämning<br>Lev.datum Från                                        |               | Lev.datum Til                                  | 1             |   |
| Mina ord<br>Ordernummer<br>Orderdatum Från<br>åååå - mm - dd                          | er          | Mitt konto<br>Artikelnummer<br>Orderdatum Till<br>åååå - mm - dd                               | Mina ord | ler Mina beställningar<br>Benämning<br>Lev.datum Från<br>åååå - mm - dd                     |               | Lev.datum Til                                  | l<br>Id       |   |
| Mina ord<br>Ordernummer<br>Orderdatum Från<br>åååå - mm - dd<br>Er referens           | er          | Mitt konto<br>Artikelnummer<br>Orderdatum Till<br>ââââ - mm - dd<br>Ert ordernr                | Mina ord | Benämning<br>Lev.datum Från<br>åååå - mm - dd<br>Ert artikelnummer                          |               | Lev.datum Til<br>ââââ - mm - c<br>Projektnumm  | l<br>id<br>er |   |
| Mina ord<br>Ordernummer<br>Orderdatum Från<br>åååå - mm - dd<br>Er referens<br>Status | er          | Mitt konto<br>Artikelnummer<br>Orderdatum Till<br>åååå - mm - dd<br>Ert ordernr<br>Gruppera på | Mina ord | er Mina beställningar<br>Benämning<br>Lev.datum Från<br>åååå - mm - dd<br>Ert artikelnummer |               | Lev.datum Tii<br>ââââ - mm - c<br>Projektnumme | l<br>id<br>er |   |